| നിങ്ങളുടെ ഡിസ്ട്രിക്റ്റ് iPad ഉപയംാഗിക്കുന്നതിന്, നിങ്ങ 🛛 ആദ്യം നിങ്ങളുടെ ഗൃഹ |                                       |                                                       |
|-------------------------------------------------------------------------------|---------------------------------------|-------------------------------------------------------|
| അല്ലങെ്കി□ ഹാേട്ട്സ്പാേട്ട് Wi-Fi-യി□ ചരേണം                                   |                                       |                                                       |
| 1. പി <b>⊡വശ ക്യാമറയ്ക്ക്</b>                                                 | 2. ബാറ്ററി വളര <b>െ</b>               | 3. Settings                                           |
| മുകള1്ഥ<br>സ്ഥിതിചയെ്യുന്ന                                                    | കുറവാണങെക।ഥ,<br>ഓണാക്കുന്നതിന് മുമ്പ് | Wi-Fi Not Connected                                   |
| ബട്ട⊡                                                                         | നിങ്ങളുടെ iPad കുറച്ച്                | Settings                                              |
| അമ⊡ത്തിക്കംൊണ്ട്                                                              | മിനിറ്റ് ചാ⊟ജ്                        | ഐക്കണില് ടാപ്പ് ചയെത് Wi-Fi-യില്                      |
| നിങ്ങളുടം iPad                                                                | ചയെ്യണ്ടതുണ്ട്.                       | ടാപ്പ് ചയെയുക.                                        |
| ഓണാക്കുക.                                                                     |                                       | 4. ലിസ്റ്റി⊔ നിന്ന് നിങ്ങളുടെ<br>വയ□ലസെ് നറെ്റ്വ□ക്ക് |
|                                                                               |                                       | തിരഞ്ഞടെുക്കുക.<br>HOME-377F-5 🔒 ବ i                  |
| <b>டை ////////////////////////////////////</b>                                |                                       | Nilsson 🔒 😤 🗓                                         |

| 5. നിങ്ങളുടെ Wi-Fi പാസ്     | 6. Wi-Fi-യിലകേ്ക് കണക്റ്റ് | 7. നിങ്ങ⊡ക്ക് ഇപ്പ⊙⊡ Home ബട്ട⊡ |
|-----------------------------|----------------------------|---------------------------------|
| Concel Enter Decovered Lain | ചയെ്തിട്ടുണ്ടനെ്ന്         | അമ⊡ത്തി നിങ്ങളുടെ FBISD iPad    |
| Cancel Enter Password Join  | Wi-Fi                      | ഉപയംാഗിച്ച് തുടങ്ങാം.           |
| Password                    | Vilsson 🔒 🗢 ϳ              |                                 |
| വഡേ് ന□കുക,                 | സൂചിപ്പിക്കുന്ന ഒരു നീല    |                                 |
| നി⊐ദ്ദശേം                   | ചകെ്ക്മാ⊡ക്ക് ഇപ്പ∙ോ⊡      |                                 |
| ലഭിക്കുമ്പ⇔ാ⊡ Join          | നിങ്ങ□ കാണും.              |                                 |
| ടാപ്പ് ചയെ്യുക.             |                            |                                 |

പിന്തുണയ്ക്കായി 281-634-0826 എന്ന നമ്പറിലകേ്ക് വിളിക്കുക

അല്ലങ്െകി 🛛 FortBendISD.com സന്ദ 🗆 ശിക്കുക